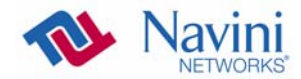

### Uninstalling Navini Diagnostics Software

If for some reason you need to uninstall the NavDiag software, e.g., to upgrade your Operating System software, follow the procedure below.

**Note:** If you are going to upgrade your PC Operating System after loading the Navini Diagnostics software, you must first uninstall NavDiag prior to upgrading the OS. Otherwise, NavDiag will not work.

**Note:** The screenshots shown in these instructions were taken from a laptop with Windows XP. If you have a Windows 2000 or Windows Vista operating system, the screens you see may vary from the screens shown in the instructions.

| Step | Action                                                                                                    | Illustration                                                                                                    |
|------|----------------------------------------------------------------------------------------------------|----------------------------------------------------------------------------------------------------|
| 1.   | On your computer<br>screen lower left corner,<br>click on <b>Start</b> ><br><b>Programs</b> > <b>NavDiag</b> ><br><b>Uninstall</b> . | Windows Ladady     Windows Lpdate     Windows Lpdate     The Work The Server - correct, current, local     The Work The Server - correct, current, local     The Work Displace     Windows Explane     March Server     More Server     More Server     M |
| 2.   | The Install-Anywhere<br>Uninstaller screen<br>appears. Click<br><b>Uninstall</b> .                                                   | Contraction     Contraction     Contracti |

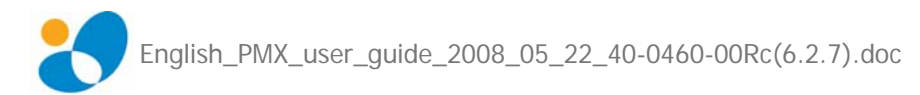

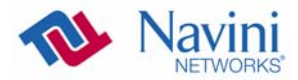

Uninstalling NavDiag Software, continued

| Step | Action                                                                                                    | Illustration |
|------|----------------------------------------------------------------------------------------------------|--------------|
| 3.   | The Uninstall Options<br>screen appears. Select<br>the default "Complete<br>Uninstall" and click on<br><b>Next</b>                                                                                                    |              |
| 4.   | The Uninstall Navini<br>Diagnostics screen<br>indicates the application<br>is uninstalled.                                                                                                    |              |
| 5.   | The Uninstall Complete<br>screen appears when<br>finished. Click on <b>Quit</b><br>to close the Uninstall<br>screen.<br>If any files could not be<br>removed, proceed with<br>step 6, otherwise the<br>installation is complete. |              |

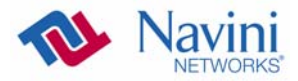

Uninstalling NavDiag Software, continued

| folder <b>NavDiag</b> under<br>C:\Program Files<br>Click on <b>Yes</b> . | Program files       Image: Control of the control of the control of the |
|--------------------------------------------------------------------------|----------------------------------------------------------------------------------------------------|
| C:\Program Files                                                         | Confirm Folder Delete       Image: State State Sta |
| C:\Program Files                                                         | Confirm Folder Delete         Yes                                                                                                    |
| Click on <b>Yes</b> .                                                    | Opening         Opening         Opening <t< th=""></t<>                                                                                                    |
| Click on <b>Yes</b> .                                                    | Name         Outer Moder         Date Modified         Date Created         Date Accessed           White         B/11/2004 +12 PM         B/11/2004 +12 PM         B/11/2004 +12 PM         12/2/2007 +12 PM           White         B/11/2004 +11 PM         B/11/2004 +11 PM         12/2/2007 +12 PM         12/2/2007 +12 PM           White         B/11/2004 +11 PM         B/11/2004 +11 PM         12/2/2007 +12 PM         12/2/2007 +12 PM           White         B/11/2004 +11 PM         B/11/2004 +11 PM         12/2/2007 +12 PM         12/2/2007 +12 PM           White         B/11/2004 +11 PM         12/2/2007 +12 PM         12/2/2007 +12 PM         12/2/2007 +12 PM           White         B/11/2004 +11 PM         12/2/2007 +12 PM         12/2/2007 +12 PM         12/2/2007 +12 PM           White/white         B/11/2004 +11 PM         0/11/2004 +11 PM         12/2/2007 +12 PM         12/2/2007 +12 PM           White/white         B/2/2/2007 +12 PM         12/2/2/2007 +12 PM         12/2/2/2007 +12 PM         12/2/2/2007 +12 PM           White/white         B/2/2/2/2007 +12 PM         12/2/2/2/2/2/2/2/2/2/2/2/2/2/2/2/2/2/2/                                                                                                    |
| Click on <b>Yes</b> .                                                    | Movie Nale:         01/12/004 +12.PM         12/12/2007 +12.PM           Movie Nale:         01/12/004 +11.PM         01/12/004 +11.PM         12/12/2007 +12.PM           Movie Nale:         01/12/004 +11.PM         01/12/004 +11.PM         12/12/2007 +12.PM           Movie Nale:         01/12/004 +11.PM         01/12/2007 +11.PM         12/12/2007 +12.PM           Movie Nale:         01/12/2004 +11.PM         01/12/2007 +11.PM         12/12/2007 +12.PM           Movie Nale:         01/12/2004 +12.PM         01/12/2004 +12.PM         12/12/2007 +12.PM           Movie Nale:         01/12/2004 +12.PM         01/12/2004 +12.PM         12/12/2007 +12.PM           Movie Nale:         01/12/2004 +12.PM         01/12/2004 +12.PM         12/12/2007 +12.PM           Movie Nale:         01/12/2004 +12.PM         01/12/2004 +12.PM         12/12/2007 +12.PM           Movie Nale:         01/12/2004 +12.PM         12/12/2007 +11.PM         12/12/2007 +11.PM           Movie Nale:         01/12/2004 +11.PM         01/12/2004 +11.PM         12/12/2007 +11.PM           Movie Nale:         01/12/2004 +11.PM         01/12/2004 +11.PM         12/12/2007 +11.PM           Movie Nale:         01/12/2004 +11.PM         01/12/2004 +11.PM         12/12/2007 +11.PM           Movie Nale:         01/12/2004 +11.PM         01/12/2004                                                                                                    |
| Click on <b>Yes</b> .                                                    | Confirm Folder Delete                                                                                                    |
|                                                                          |                                                                                                    |
| Installation is now complete.                                            | Program Files                                                                                                    |
|                                                                          |                                                                                                    |
|                                                                          | Name A Date Modified Date Created Date Accessed                                                                                                    |
|                                                                          | Movie Maker 8/11/2004 4:12 PM 8/11/2004 4:12 PM 12/12/2007 6:12 PM                                                                                                    |
|                                                                          | MSN 8/11/2004 4:11 PM 8/11/2004 4:11 PM 12/12/2007 6:42 PM     MSN Gaming Zone 8/11/2004 4:11 PM 8/11/2004 4:11 PM 12/12/2007 6:12 PM                                                                                                    |
|                                                                          | Compared August Annual 2012/2007 10:11 AM 2/9/2007 10:11 AM 12/12/2007 9:26 AM 2011/2004 4:12 CM 2011/2004 4:12 CM 12/12/2002 6:12 CM                                                                                                    |
|                                                                          | ChekPerSec 11/30/2007 11:23 AM 11/30/2007 11:23 AM 12/12/2007 2:10 PM                                                                                                    |
|                                                                          | Network Associates     S/25/2006 6:10 PM     S/25/2006 6:10 PM     12/12/2007 9:26 AM     Network Associates     6/26/2006 9:33 AM     12/12/2007 9:34 PM                                                                                                    |
|                                                                          | Norton Ghost 7/6/2006 9:57 AM 7/6/2006 9:41 AM 12/12/2007 6:39 PM                                                                                                    |
|                                                                          | Conine Services 8/11/2004 4:11 PM 8/11/2004 4:11 PM 12/12/2007 9:26 AM                                                                                                    |
|                                                                          | PowerQuest 7/9/2006 12:26 PM 7/9/2006 12:26 PM 12/12/2007 2:10 PM                                                                                                    |
|                                                                          | complete.                                                                                                    |

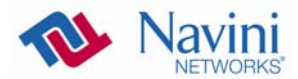

# Optional Desktop Antenna

An optional desktop antenna is available for the PMX. This antenna connects to the PMX and then sits on a surface next to the laptop. The laptop should be used preferably on a desk when the PMX is installed. Using the laptop with the PMX close to the body, such as on the lap, is undesirable.

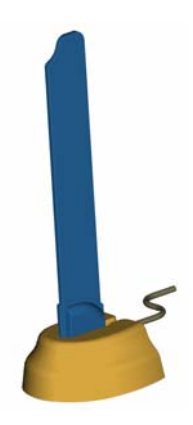

This antenna should be used if optimal reception cannot be obtained through the PMX antenna. Following is a picture of the optional desktop antenna.

### Connecting the Desktop Antenna

To connect the desktop antenna to the PMX, you must first remove the antenna attached to the PMX. To remove the antenna, turn the antenna down so that it is lying parallel with the PMX. Grasp the base of the antenna near its connection point and firmly pull the antenna away from the card.

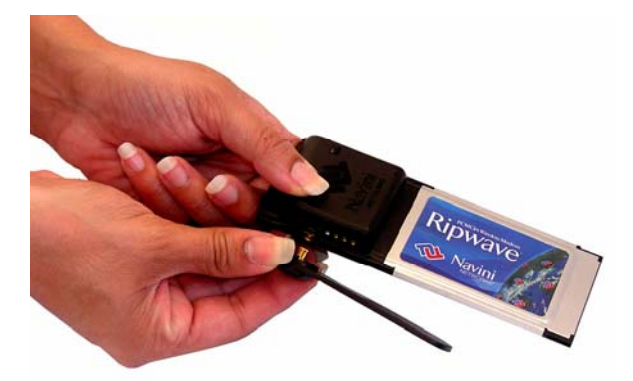

Do not grasp the top or middle of the antenna as it may break when you try to pull the antenna away.

Once the PMX antenna is removed, connect the desktop antenna by inserting its connector into the port on the PMX.

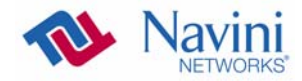

Connecting the Desktop Antenna, continued

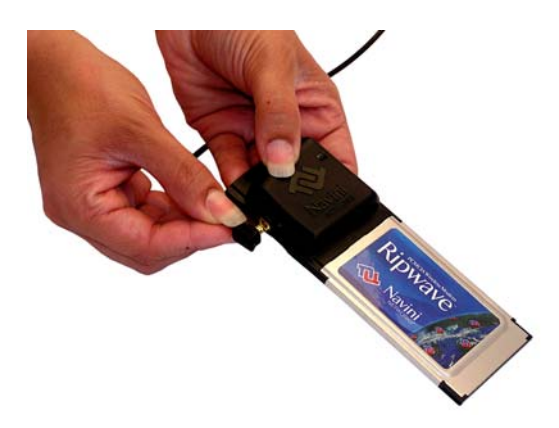

Insert the antenna into the base unit.

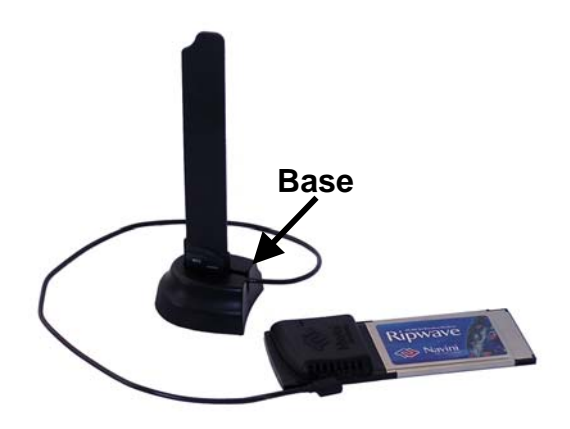

# Disconnecting the Desktop Antenna

To disconnect the desktop antenna from the PMX, hold the connector at its connection point and gently pull the connector out of the PMX.

**Note:** If a desktop antenna is required for optimal reception, avoid frequently connecting and disconnecting the desktop antenna from the PC Card as frequent connection/disconnection may cause the connector on the desktop antenna to break.

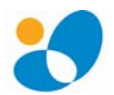

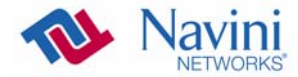

# Care & Maintenance

The PMX is designed to give you years of trouble-free service. To ensure operation, read the following care and maintenance instructions.

- Keep the PMX free of dust and moisture. If the PMX gets wet, use a towel to dry it immediately.
- Handle the PMX gently. Dropping it or mishandling it can cause damage to the metal/plastic shell or the electronic circuitry.
- Keep the PMX away from high temperatures. Heat can cause damage to the metal/plastic shell or the electronic circuitry.
- To clean the external areas of the PMX, use only an electrical contact cleaner that is non-conductible and a soft, damp, lint-free cloth. Do not use any chemicals or abrasives to clean the PMX. Also use caution around the connection pins.
- If there is a problem with the PMX, do not attempt to repair it yourself. Report the problem to your Service Provider.
- Do not apply adhesive labels to the PMX. This may cause the PMX to become jammed inside the card slot.
- The PMX should fit easily into the PC slot. Do not force the PMX into the PC slot. Forcing the PMX into the slot may cause damage to the connector pins.
- If you are going to upgrade your computer Operating System after loading the NavDiag software, you must first uninstall NavDiag prior to upgrading the OS. Otherwise, NavDiag will not work. See the Uninstall instructions in this Guide.

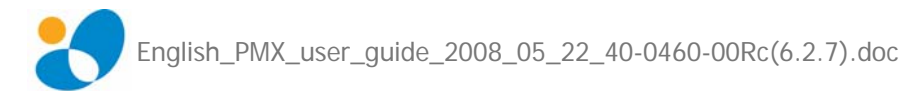

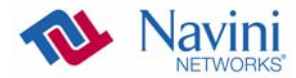

### Upgrading the PMX Software

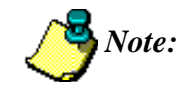

The contents of this section do not apply to the initial CDMA-to-WiMAX upgrade of the PMX cards. Please, refer also to the next section on the following page.

There are two different ways to upgrade the software that makes the PMX work.

- Your Service Provider may perform an over-the-air (OTA) upgrade, where the up-to-date software files are transferred wirelessly from a Base Station to your PMX. This method will normally be transparent to you; in other words, you should not experience any noticeable service interruption.
- Your Service Provider may provide a downloadable web file or CD-ROM with software that is installed on your PC and used to upgrade the PMX software. This method is used only if the PMX was not inserted and "on" during the OTA upgrade process. If you must upgrade your software using this method, your Service Provider will give you instructions on what to do. This method takes a minimal amount of time to complete.

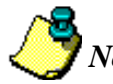

**Note:** If you must upgrade the PMX Driver to the latest driver, Windows will tell you that the current driver is the latest driver. Ignore this message, and force Windows to update the driver.

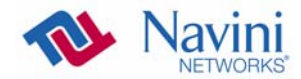

### Manual CDMAto-WiMAX PMX Software Upgrade

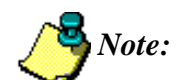

The contents of this section apply to the initial manual CDMA-to-WiMAX upgrade of the PMX cards. For upgrades other than the initial one, please, refer to the previous section on the preceding page.

The original PMX cards were not dual-mode (CDMA, WiMAX) capable. Before you attempt to execute the procedure described in this section, make sure that you have the new PMX card (which is dual-mode capable). Verify that the part number located on the back of your card ends with "40R". This indicates that it is the new PMX card. For example: 92-12345-<u>40R</u>.

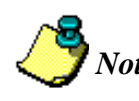

**Note:** To avoid confusion, during the execution of the manual CDMA-to-WiMAX upgrade, the new PMX card (dual-mode capable) is referred to as "PMX2". This naming convention applies only to the execution of the manual upgrade procedure.

| Step | Action                                                                                                   | Illustration                                                                                                    |
|------|----------------------------------------------------------------------------------------------------|----------------------------------------------------------------------------------------------------|
| 1.   | Double-click on the<br>file<br>PMX2IaTool_Windo<br>ws.exe to launch the<br>CDMA-to-WiMAX<br>upgrade tool | PMX2_WiMAX_upgrade         File       Edit       View       Favorites       Tools       Help         Back           Search       Folders         Address           Search       Folders         Address           Size       Date Modified         PMX2IaTool_windows.exe           1/2/2008       9:08 AM |
| 2.   | InstallAnywhere is<br>preparing to install                                                               | InstallAnywhere InstallAnywhere is preparing to install 17% Cancel (C) 2002-2006 Macrovision Europe Ltd. and/or Macrovision Corporation                                                                                                    |

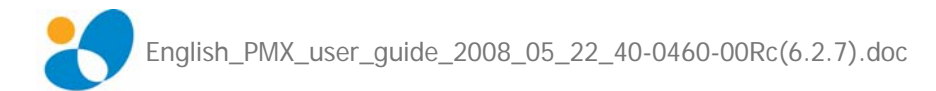

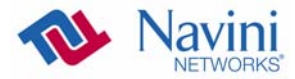

Manual CDMA-to-WiMAX PMX Software Upgrade (continued)

| Step | Action                                                                                                    | Illustration                                                                                                    |
|------|----------------------------------------------------------------------------------------------------|----------------------------------------------------------------------------------------------------|
| 3.   | The introduction<br>window is displayed.<br>If NavDiag is<br>running, you must<br>stop it before<br>proceeding. Click<br>on " <b>Install</b> " to<br>continue | Prezviz Modem Update Tool - Version 1.0.1      Introduction      Introduction      Introduction      Interaling.      Installing.      Installing.      Installing.      Installing.      Prinzy Lindforderplate      Prinzy Lindforderplate      Confluction      Confluction      Installing.      Installing. |
| 4.   | This screen is briefly<br>displayed. Just wait<br>until it disappears,                                                                                        |                                                                                                    |
| 5.   | The Modem Update<br>tool is installed                                                                                                    | <ul> <li>► Prick 2 Modem Update Tool - Version 1.0.1</li> <li>■ Introduction</li> <li>■ Introduction</li> <li>■ Introduction</li> <li>■ Introduction</li> <li>■ Natelling (Andern Update False)</li> <li>■ Natelling (Andern Update False)</li> </ul>                                                                                                    |
| 6.   | The Modem Update<br>Tool executes                                                                                                    | ModemUpdateTool                                                                                                    |

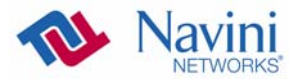

Manual CDMA-to-WiMAX PMX Software Upgrade (continued)

| Step | Action                                                                                                    | Illustration                                                                                                    |
|------|----------------------------------------------------------------------------------------------------|----------------------------------------------------------------------------------------------------|
| 7.   | The Active Load<br>Updated window is<br>displayed indicating<br>that the Active side<br>of the card memory<br>has been updated.<br>Select " <b>No, I will</b><br><b>restart my system</b><br><b>myself</b> " as you are<br>going to repeat the<br>process to update the<br>other side of the card<br>memory. Click on<br>" <b>Done</b> " to close the<br>tool | PMXV2 Modem Update Tool - Version 1.0.1     Active Load Updated     Installing     Modem Update Failed     Modem Update Complete     Modem Update Complete     Modem Update Complete     Modem Update Failed     Modem Update Failed     Modem Update Flash Faile     Modem Update Flash Faile     Modem Update Flash Faile     Modem Update Flash Faile     Modem Update Flash Faile     Modem Update Flash Faile     Modem Update Flash Faile     Modem Update Flash Faile     Modem Update Flash Faile     Modem Update flash Faile     Modem Update Flash Faile     Modem Update Flash Faile     Modem Update Flash Faile     Modem Update Flash Faile     Modem Update Flash Faile     Modem Update flash Faile     Modem Update Flash Faile     Modem Update flash Faile     Modem Update flash Faile     Modem Up |
| 8.   | The final screen is<br>briefly displayed and<br>the application<br>terminates                                                                                                    | PMXV2 Modem Update Tool - Version 1.0.1      Installing      Installing      Modern Update Failed     Modern Update Tool is being configured for your system.      Active Local Updated     Modern/DpdateTool is being configured for your system.      PMX2 Interface only      Active Local Updated     Modern/UpdateTool is being configured for your system.      Previous      Installing      Installing      Installing      Installing      Installing      Previous      NedernUpdateTool Is being configured for your system.      Installing      Installing      Previous      NodernUpdateTool Is being configured for your system.      Installing      Previous      NodernUpdateTool Is being configured for your system.      Installing      Previous      NodernUpdateTool Is being configured for your system.      Previous      NodernUpdateTool Is being configured for your system.      Previous      NodernUpdateTool Is being configured for your system.      Previous      NodernUpdateTool Is being configured for your system.      NodernUpdateTool Is being configured for your system.      NodernUpdateTool Is being configured                                 |
| 9.   | At this point, if you<br>start NavDiag you<br>will see that the<br>Active side of the<br>card has been<br>updated to WiMAX,<br>but the standby still<br>has the CDMA load                                                                                                    | New York       Usersion       York       Usersion         Sersion       York       Usersion       York         Connection Status       Image: Analysis       Image: Analysis       Image: Analysis         Status       Signal Strength History       Image: Analysis       Image: Signal Strength History         Status       Signal Strength History       Image: Signal Strength History       Image: Signal Strength History         Status       Signal Strength History       Image: Signal Strength History       Image: Signal Strength History         Signal Strength History       Image: Signal Strength History       Image: Signal Strength History       Image: Signal Strength History         Signal Strength History       Image: Signal Strength History       Image: Signal Strength History       Image: Signal Strength History         Signal Strength History       Image: Signal Strength History       Image: Signal Strength History       Image: Signal Strength History         Signal Strength History       Image: Signal Strength History       Image: Signal Strength History       Image: Signal Strength History         Note: Signal Strength History       Image: Signal Strength History       Image: Signal Strength History       Image: Signal Strength History         Note: Signal Strength History       Image: Signal Strength History       Image: Signal Strength History       Image: Signal Strength Histor                                                                                                    |

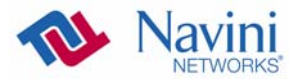

Manual CDMA-to-WiMAX PMX Software Upgrade (continued)

| Step                             | Action                                                                                                    | Illustration                           |
|----------------------------------|----------------------------------------------------------------------------------------------------|----------------------------------------|
| Step           10.           11. | Action<br>Repeat the process<br>(steps 1 through 6)<br>and this time the<br>"Modem Complete<br>Window" is<br>displayed indicating<br>that both sides of the<br>card memory have<br>been updated.<br>Accept the default<br>"Yes, restart my<br>system" and click on<br>"Done" to finish the<br>application and<br>restart your<br>computer.<br>After your<br>computer finishes<br>rebooting, if you<br>start NavDiag you<br>will see that both<br>the Active and the<br>Standby sides of<br>the card have been<br>updated to<br>WiMAX. | <complex-block></complex-block>        |
|                                  |                                                                                                    | Reviet Depression<br>Session View Help |

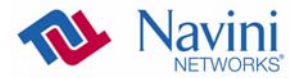

# What Could go Wrong During the PMX Update

1) If you try to execute this procedure on the original PMX card (the one with the hardware defect) you will get the following message after step 6:

| PMXV2 Modem Update Tool - Ve                                                                                                    | rsion 1.0.1 PMX2 Interface only                                                               |
|----------------------------------------------------------------------------------------------------|-----------------------------------------------------------------------------------------------|
| <ul> <li>Introduction</li> <li>Installing</li> <li>Modern Update Failed</li> <li>Modern Update Complete</li> <li>PMX2 Interface only</li> <li>Active Load Updated</li> <li>Modern Arceady updated</li> <li>Early Upgrate</li> <li>Modern Update Failed Pail</li> <li>Modern Update Failed Pail</li> <li>No dedern Found</li> <li>Port Looked</li> </ul> | This application is designed for PMX2 type CPEs only.<br>Press "Done" to quit the update tool |
| InstallAnywhere by Macrovision —<br>Cancel                                                                                                    | Previous                                                                                      |

Press "Done" to quit the application.

Make sure that you have the new PMX card (which is dual-mode capable). Verify that the part number located on the back of your card ends with "40R". This indicates that it is the new PMX card. For example: 92-12345-40R.

2) If you are using the correct PMX card, but you forgot to stop the NavDiag application before starting the execution of the upgrade procedure, you will get the following message after step 6.

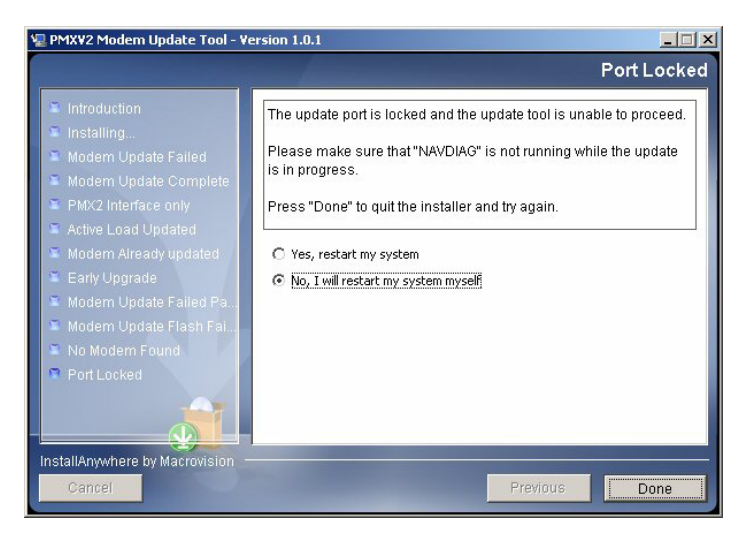

Press "**Done**" to quit the application. Stop NavDiag, and then execute the upgrade procedure again.

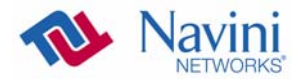

What Could go Wrong During the PMX Update (continued) 3) If you get the "**Modem Update Failed**" message after step 6, press "**Done**" to stop this application and run NavDiag to see which loads you currently have in the card. Chances are that the procedure failed because the card had been upgraded already.

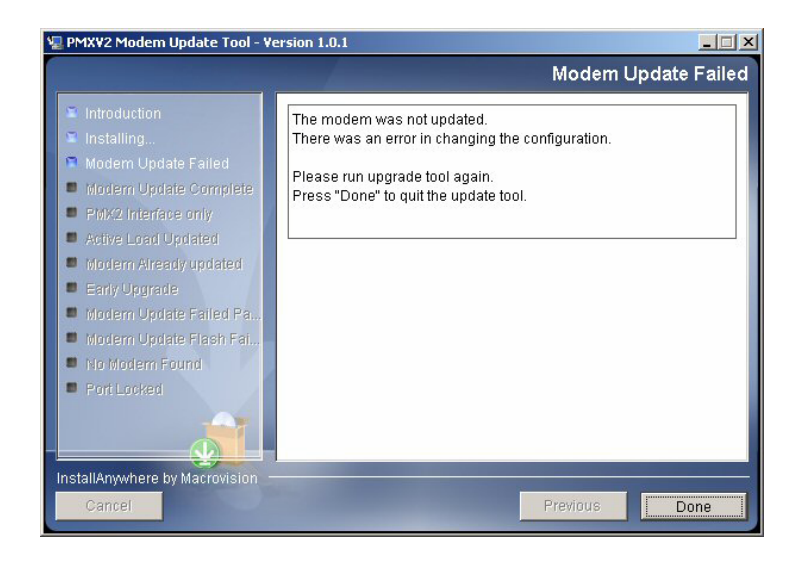

4) If you get the "**Modem Not Found**" message after step 6, the PMX card is not properly inserted. Press "**Done**" to stop this application, insert the PMX card, then execute the upgrade procedure again.

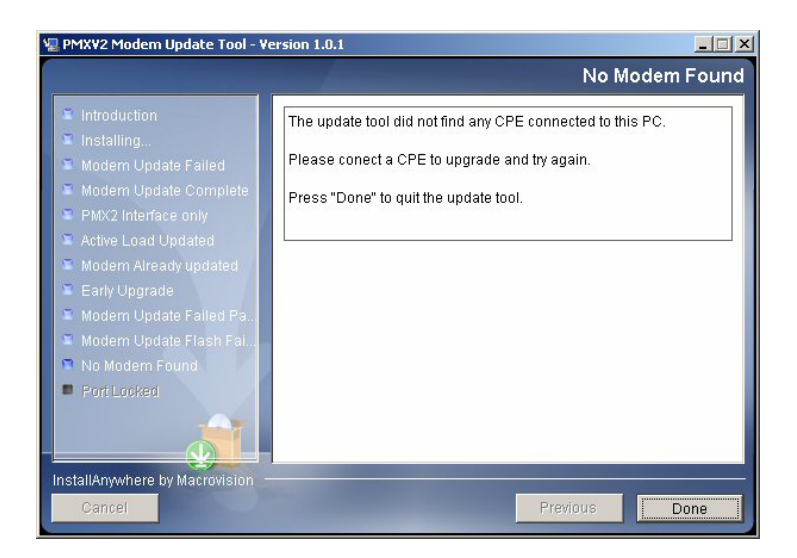

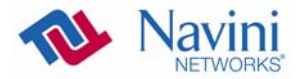

# **ADDENDUM 1: Installing NavDiag on Vista**

When installing NavDiag on a PC running the Vista 32-bit OS, it tries to install the application into a /opt\NavDiag directory instead of the usual location, which is C:\Program Files\NavDiag. When this happens the Run icon for NavDiag does not appear on the desktop. A work-around is to change the compatibility setting to Windows 2000 before installing NavDiag.

To change the compatibility setting, right-click on the NavDiag.exe file and select "Properties"  $\rightarrow$  "Compatibility". Enable compatibility for Windows 2000, and then try installing the NavDiag software. NavDiag will "think" it is installing on a Windows 2000 OS and, therefore, install correctly. Detailed steps and screen shot examples of the Change Compatibility procedure are provided below.

#### Change Compatibility

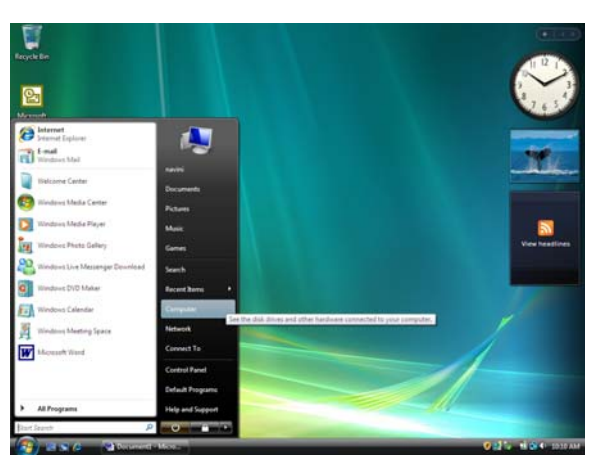

Step 1: Open an Internet browser window (Windows Explorer is shown).

Step 2: Select the DVD/CD-ROM drive.

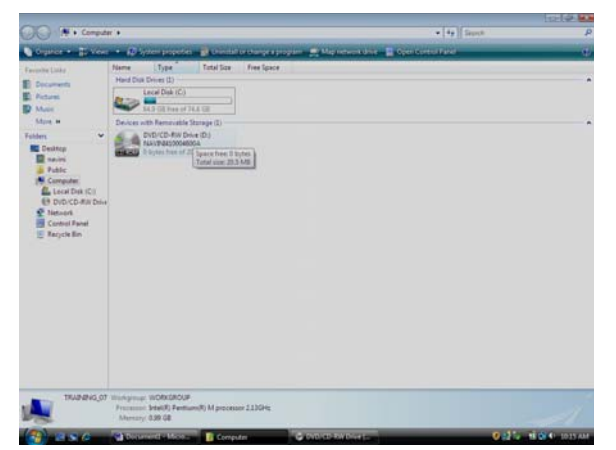

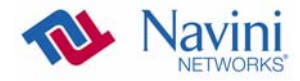

- Windowskie
   Market and Michael Statistications

   Windowskie
   Windowskie

   Windowskie
   Windowskie

   Windowskie
   Windowskie

   Windowskie
   Windowskie

   Windowskie
   Windowskie

   Windowskie
   Windowskie

   Windowskie
   Windowskie

   Windowskie
   Windowskie

   Windowskie
   Windowskie

   Windowskie
   Windowskie

   Windowskie
   Windowskie

   Windowskie
   Windowskie

   Windowskie
   Windowskie

   Windowskie
   Windowskie

   Windowskie
   Windowskie

   Windowskie
   Windowskie

   Windowskie
   Windowskie

   Windowskie
   Windowskie

   Windowskie
   Windowskie

   Windowskie
   Windowskie

   Windowskie
   Windowskie

   Windowskie
   Windowskie

   Windowskie
   Windowskie

   Windowskie
   Windowskie

   Windowskie
   Windowskie

   Windowskie
   Windowskie

   Windowskie
   Windowskie

   Win
- Step 3: Right-click on the NavDiag.file, and select "Properties".

Step 4: Select the "Compatibility" tab.

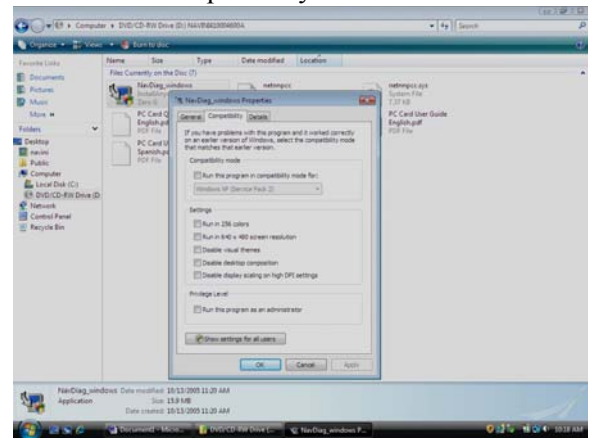

Step 5: Click on the check box next to "Run this program in compatibility mode for:". Use the drop-down menu and select Windows 2000. Select "Apply", then "OK".

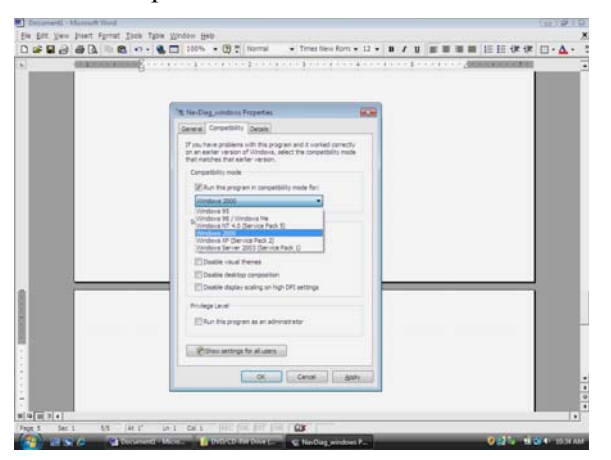

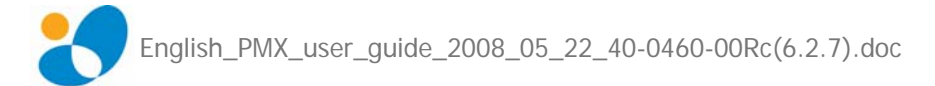

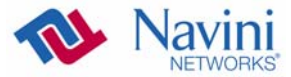

 Image: Provide the distribution of the distribution of the distrebutico of the distribution of

Step 6: Go back to the NavDiag file and right-click on it. Select "Open". This starts the installation.

NOTE 1: The following screen may or may not appear, depending on your computer configuration. If it does appear, select the "Allow" option.

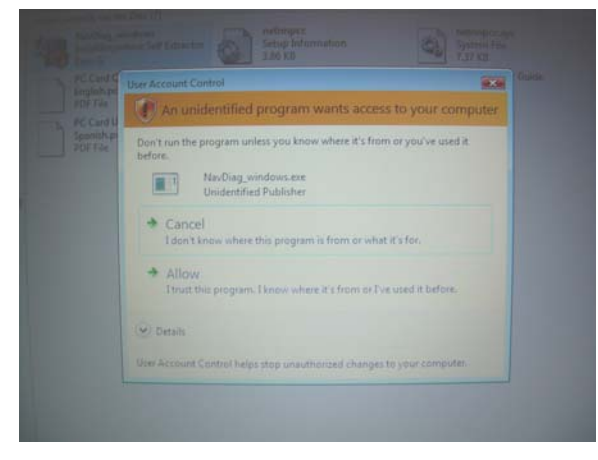

NOTE 2: The Windows Security Alert may or may not appear. If it does appear, select "Unblock."

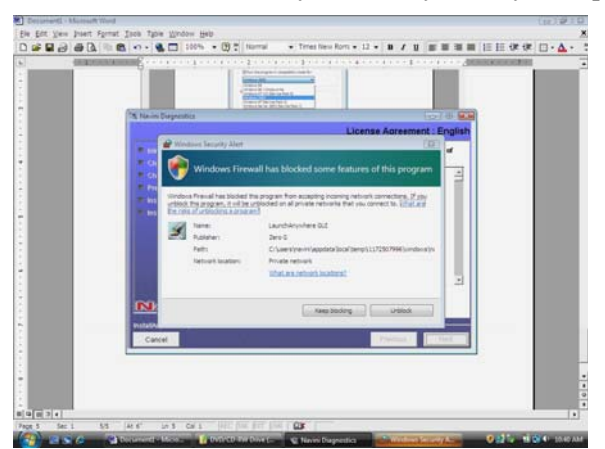

Step 7: Continue the normal NavDiag installation, per the User Guide.

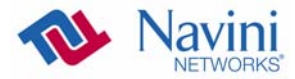

# **ADDENDUM 2: PMX - PC Troubleshooting**

- For Use With All Ripwave MX Modems and Navini Diagnostics Software -

### **PC** Operating Systems

Prior to installing Navini Diagnostics monitoring software, please check to insure that the PC Operating System (OS) meets the criteria given earlier in this manual (section *Minimum Computing Requirements*). If these criteria are not met, unpredictable results may occur as a result of installation. Also, check to see that you have the latest OS updates installed prior to installing NavDiag.

### Multi-PC Configurations

The Modem is connected to a PC via an Ethernet connection. It is possible to connect multiple PC devices to a single Modem using a hub. The multi-PC configuration is transparent to PC users and is analogous to a multi-PC configuration on a normal Ethernet Local Area Network (LAN). Check with your Service Provider to see if multiple IP addressing is required for your particular configuration. IP addresses can be assigned to the devices dynamically via a DHCP server, as Fixed or Static IP assignments, or Point-to-Point Protocol Over Ethernet (PPPoE).

When a PC that is connected to a Modem also has a wireless network card built in, it is best to disable it when using the Navini Modem. If the built-in wireless card is required for local networking and the Navini Modem is used for Internet connections, change the interface metric configuration for the Modem so that the default gateway is used. (See your Operating System's User Guide for instructions.)

You may <u>not</u> use a router with the Navini Modem or Navini Diagnostics software. They will not work going through a router. Please refer to the figure below for acceptable multi-PC configurations.

Modem connected directly to a PC via Ethernet cable

Modem connected to a hub, which is connected to more than one PC

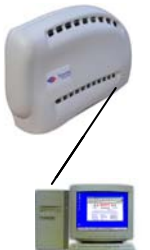

Modem connected to a PC, which is connected to a hub serving more than one PC

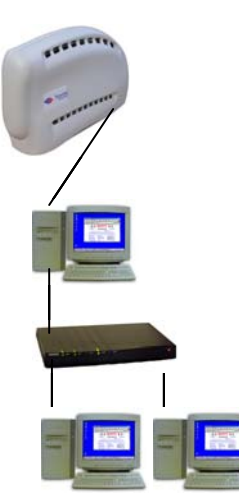

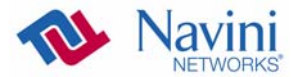

### **Results of Correct NavDiag Installation**

Experienced PC users can check the results of the Navini Diagnostics installation by looking at the log file that is created during the installation process. The log file is named **Navini\_Diagnostics\_InstallLog.log.** It is located under **c:\Program Files\Navini Diagnostics**.

```
Thu Dec 13 15:53:05 CST 2007
Free Memory: 9177 kB
Total Memory: 16320 kB
java.class.path:
      C:\Documents and Settings\navini\Local Settings\Temp\I1197581883\InstallerData\IAClasses.zip
      C:\Documents and Settings\navini\Local Settings\Temp\I1197581883\Windows\resource\jdglue.zip
      C:\Documents and Settings\navini\Local Settings\Temp\I1197581883\InstallerData\Execute.zip
      C:\Documents and Settings\navini\Local
\verb|Settings|Temp|I1197581883|Windows|InstallerData|Execute.zip||Settings|Temp|I1197581883|Windows|InstallerData||Settings||Settings||Settings||Settings||Settings||Settings||Settings||Settings||Settings||Settings||Settings||Settings||Settings||Settings||Settings||Settings||Settings||Settings||Settings||Settings||Settings||Settings||Settings||Settings||Settings||Settings||Settings||Settings||Settings||Settings||Settings||Settings||Settings||Settings||Settings||Settings||Settings||Settings||Settings||Settings||Settings||Settings||Settings||Settings||Settings||Settings||Settings||Settings||Settings||Settings||Settings||Settings||Settings||Settings||Settings||Settings||Settings||Settings||Settings||Settings||Settings||Settings||Settings||Settings||Settings||Settings||Settings||Settings||Settings||Settings||Settings||Settings||Settings||Settings||Settings||Settings||Settings||Settings||Settings||Settings||Settings||Settings||Settings||Settings||Settings||Settings||Settings||Settings||Settings||Settings||Settings||Settings||Settings||Settings||Settings||Settings||Settings||Settings||Settings||Settings||Settings||Settings||Settings||Settings||Settings||Settings||Settings||Settings||Settings||Settings||Settings||Settings||Settings||Settings||Settings||Settings||Settings||Settings||Settings||Settings||Settings||Settings||Settings||Settings||Settings||Settings||Settings||Settings||Settings||Settings||Settings||Settings||Settings||Settings||Settings||Settings||Settings||Settings||Settings||Settings||Settings||Settings||Settings||Settings||Settings||Settings||Settings||Settings||Settings||Settings||Settings||Settings||Settings||Settings||Settings||Settings||Settings||Settings||Settings||Settings||Settings||Settings||Settings||Settings||Settings||Settings||Settings||Settings||Settings||Settings||Settings||Settings||Settings||Settings||Settings||Settings||Settings||Settings||Settings||Settings||Settings||Settings||Settings||Settings||Settings||Settings||Settings||Settings||Settings||Settings||Settings||Settings||Settings||Se
       C:\Documents and Settings\navini\Local Settings\Temp\I1197581883\InstallerData\Resourcel.zip
       C:\Documents and Settings\navini\Local
Settings\Temp\I1197581883\Windows\InstallerData\Resource1.zip
       C:\Documents and Settings\navini\Local Settings\Temp\I1197581883\InstallerData
      C:\Documents and Settings\navini\Local Settings\Temp\I1197581883\Windows\InstallerData
ZGUtil.CLASS_PATH:
       C:\Documents and Settings\navini\Local Settings\Temp\I1197581883\InstallerData\IAClasses.zip
      C:\Documents and Settings\navini\Local Settings\Temp\I1197581883\Windows\resource\jdglue.zip
       C:\Documents and Settings\navini\Local Settings\Temp\I1197581883\InstallerData\Execute.zip
      C:\Documents and Settings\navini\Local Settings\Temp\I1197581883\InstallerData
sun.boot.class.path:
      C:\Documents and Settings\navini\Local
Settings\Temp\I1197581883\Windows\resource\jre\lib\rt.jar
      C:\Documents and Settings\navini\Local
Settings\Temp\I1197581883\Windows\resource\jre\lib\i18n.jar
       C:\Documents and Settings\navini\Local
Settings\Temp\I1197581883\Windows\resource\jre\lib\sunrsasign.jar
      C:\Documents and Settings\navini\Local
Settings\Temp\I1197581883\Windows\resource\jre\lib\jsse.jar
       C:\Documents and Settings\navini\Local
Settings\Temp\I1197581883\Windows\resource\jre\lib\jce.jar
       C:\Documents and Settings\navini\Local
Settings\Temp\I1197581883\Windows\resource\jre\lib\charsets.jar
       C:\Documents and Settings\navini\Local Settings\Temp\I1197581883\Windows\resource\jre\classes
java.ext.dirs:
      C:\Documents and Settings\navini\Local Settings\Temp\I1197581883\Windows\resource\jre\lib\ext
java.version
                                                    == 1.5.0_07 (Java 2+)
                                                   == Java HotSpot(TM) Client VM
iava.vm.name
java.vm.vendor
                                                   == Sun Microsystems Inc.
                                                  == 1.5.0_07 - b03
java.vm.version
java.vm.specification.name == Java Virtual Machine Specification
java.vm.specification.vendor == Sun Microsystems Inc.
java.vm.specification.version == 1.0
java.specification.name == Java Platform API Specification
java.specification.vendor
java.specification.vendor == Sun Microsystems Inc.
java.specification.version == 1.5
                                                  == Sun Microsystems Inc.
java.vendor
java.vendor.url
                                                   == http://java.sun.com/
java.class.version
                                                   == 49.0
                                                   == null
java.compiler
java.home
                                                    == C:\Documents and Settings\navini\Local
Settings\Temp\I1197581883\Windows\resource\jre
                                                   == C:\DOCUME~1\navini\LOCALS~1\Temp\
java.io.tmpdir
                                                   == Windows XP
os.name
os.arch
                                                    == x86
os.version
                                                    == 5.1
```

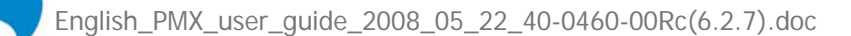

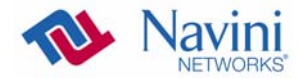

path.separator == ; file.separator == \ file.encoding == Cp1252 user.name == navini user.home == C:\Documents and Settings\navini user.dir == C:\Documents and Settings\navini\Local Settings\Temp\I1197581883\Windows user.language == en == null user.region Install Begin: Thu Dec 13 15:38:38 CST 2007 Install End: Thu Dec 13 15:51:59 CST 2007 Installed by InstallAnywhere 8.0 Enterprise Build 3063, by Macrovision User Interactions -----#Choose Install Folder #-----USER\_INSTALL\_DIR=C:\\Program Files\\NavDiag #Choose Shortcut Folder #-----USER\_SHORTCUTS=C:\\Documents and Settings\\navini\\Start Menu\\Programs\\NavDiag Summary \_\_\_\_ Installation: Successful. 78 Successes 0 Warnings 0 NonFatalErrors 0 FatalErrors Action Notes: None Install Log Detail: Install Action: InstallAnywhere Variable Status: SUCCESSFUL Install Action: InstallAnywhere Variable Status: SUCCESSFUL Install Action: Status: SUCCESSFUL Get Registry Entry: Key: HKEY\_LOCAL\_MACHINE\SOFTWARE\Navini Networks\NavDiag Value Name: InstallDirectory Status: SUCCESSFUL Install Action: InstallAnywhere Variable Status: SUCCESSFUL Check Disk Space: C:\Program Files\NavDiag Status: SUCCESSFUL Additional Notes: NOTE - Required Disk Space: 86,437,210; Free Disk Space: 14,382,198,784 Install Directory: C:\Program Files\NavDiag\ Status: SUCCESSFUL Additional Notes: NOTE - Directory already existed Make Registry Entry: Key: HKEY\_LOCAL\_MACHINE\SOFTWARE\Navini Networks

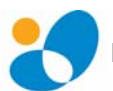

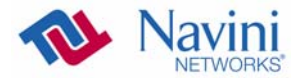

|                      | Value Name:<br>Value Data:<br>Status: SUCCESSFUL                                                                                                    |
|----------------------|----------------------------------------------------------------------------------------------------|
| Make Registry Entry: | Key: HKEY_LOCAL_MACHINE\SOFTWARE\Navini Networks\NavDiag<br>Value Name:<br>Value Data:<br>Status: SUCCESSFUL                                           |
| Make Registry Entry: | Key: HKEY_LOCAL_MACHINE\SOFTWARE\Navini Networks\NavDiag<br>Value Name: InstallDirectory<br>Value Data: C:\Program Files\NavDiag<br>Status: SUCCESSFUL |
| Install Directory:   | C:\Program Files\NavDiag\config\<br>Status: SUCCESSFUL                                                                                                 |
| Install File:        | C:\Program Files\NavDiag\config\NavDiag.lcf<br>Status: SUCCESSFUL                                                                                      |
| Install File:        | C:\Program Files\NavDiag\config\CpeLogging.conf<br>Status: SUCCESSFUL                                                                                  |
| Install File:        | C:\Program Files\NavDiag\config\EPEventDef.txt<br>Status: SUCCESSFUL                                                                                   |
| Install File:        | C:\Program Files\NavDiag\config\NavCli.lcf<br>Status: SUCCESSFUL                                                                                       |
| Install File:        | C:\Program Files\NavDiag\config\NavCli.conf<br>Status: SUCCESSFUL                                                                                      |
| Install File:        | C:\Program Files\NavDiag\config\cdiConfigurableInputs.conf<br>Status: SUCCESSFUL                                                                       |
| Install File:        | C:\Program Files\NavDiag\config\cdiInputCommands.conf<br>Status: SUCCESSFUL                                                                            |
| Install File:        | C:\Program Files\NavDiag\config\cdi.conf<br>Status: SUCCESSFUL                                                                                         |
| Install File:        | C:\Program Files\NavDiag\config\notifyForward.conf<br>Status: SUCCESSFUL                                                                               |
| Install File:        | C:\Program Files\NavDiag\config\LogConfig.conf<br>Status: SUCCESSFUL                                                                                   |
| Install Directory:   | C:\Program Files\NavDiag\Uninstall\<br>Status: SUCCESSFUL                                                                                              |
| Install Uninstaller: | Navini Diagnostics (Install All Uninstaller Components)<br>Status: SUCCESSFUL                                                                          |
| MakeExecutable :     | resource jar is empty<br>Status: SUCCESSFUL                                                                                                    |
| Install Directory:   | C:\Program Files\NavDiag\jre<br>Status: SUCCESSFUL                                                                                                    |
| Install File:        | C:\Program Files\NavDiag\Uninstall\Uninstall NavDiag.exe<br>Status: SUCCESSFUL                                                                         |
| Install File:        | C:\Program Files\NavDiag\Uninstall\Uninstall NavDiag.lax<br>Status: SUCCESSFUL                                                                         |
| Install Directory:   | C:\Program Files\NavDiag\Uninstall\resource\<br>Status: SUCCESSFUL                                                                                     |
| Install File:        | C:\Program Files\NavDiag\Uninstall\resource\iawin32.dll                                                                                                |

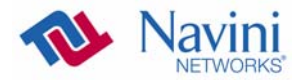

|                                                   | Status: SUCCESSFUL                                                                                                    |
|---------------------------------------------------|----------------------------------------------------------------------------------------------------|
| Install File:                                     | C:\Program Files\NavDiag\Uninstall\resource\remove.exe<br>Status: SUCCESSFUL                                                                                                    |
| Make Registry Entry:<br>HKEY_LOCAL_MACHINE\SOFTWA | Key:<br>RE\Microsoft\Windows\CurrentVersion\Uninstall\Navini Diagnostics<br>Value Name: DisplayName<br>Value Data: Navini Diagnostics<br>Status: SUCCESSFUL                                             |
| Make Registry Entry:<br>HKEY_LOCAL_MACHINE\SOFTWA | Key:<br>RE\Microsoft\Windows\CurrentVersion\Uninstall\Navini Diagnostics<br>Value Name: UninstallString<br>Value Data: "C:\Program Files\NavDiag\Uninstall\Uninstall NavDiag.exe"<br>Status: SUCCESSFUL |
| Make Registry Entry:<br>HKEY_LOCAL_MACHINE\SOFTWA | Key:<br>RE\Microsoft\Windows\CurrentVersion\Uninstall\Navini Diagnostics<br>Value Name: ProductID<br>Value Data: 9df2824d-1eda-11b2-8901-8e873ec0d15a<br>Status: SUCCESSFUL                             |
| Make Registry Entry:<br>HKEY_LOCAL_MACHINE\SOFTWA | Key:<br>RE\Microsoft\Windows\CurrentVersion\Uninstall\Navini Diagnostics<br>Value Name: InstallLocation<br>Value Data: C:\Program Files\NavDiag<br>Status: SUCCESSFUL                                   |
| Make Registry Entry:<br>HKEY_LOCAL_MACHINE\SOFTWA | Key:<br>RE\Microsoft\Windows\CurrentVersion\Uninstall\Navini Diagnostics<br>Value Name: InstallDate<br>Value Data: Thu Dec 13 15:51:43 CST 2007<br>Status: SUCCESSFUL                                   |
| Make Registry Entry:<br>HKEY_LOCAL_MACHINE\SOFTWA | Key:<br>RE\Microsoft\Windows\CurrentVersion\Uninstall\Navini Diagnostics<br>Value Name: DisplayVersion<br>Value Data: 1.0.0.0<br>Status: SUCCESSFUL                                                     |
| Install Uninstaller:                              | Navini Diagnostics (Install All Uninstaller Components)<br>Status: SUCCESSFUL                                                                                                    |
| Create LaunchAnywhere:<br>Components)             | Navini Diagnostics.exe (Install All LaunchAnywhere Java Executable<br>Status: SUCCESSFUL                                                                                                    |
| MakeExecutable :                                  | resource jar is empty<br>Status: SUCCESSFUL                                                                                                    |
| Install File:                                     | C:\Program Files\NavDiag\Navini Diagnostics.exe<br>Status: SUCCESSFUL                                                                                                    |
| Install File:                                     | C:\Program Files\NavDiag\Navini Diagnostics.lax<br>Status: SUCCESSFUL                                                                                                    |
| Create LaunchAnywhere:<br>Components)             | Navini Diagnostics.exe (Install All LaunchAnywhere Java Executable<br>Status: SUCCESSFUL                                                                                                    |
| Install Directory:                                | C:\Program Files\NavDiag\data\<br>Status: SUCCESSFUL<br>Additional Notes: NOTE - Directory already existed                                                                                              |
| Install Directory:                                | C:\Program Files\NavDiag\data\images\<br>Status: SUCCESSFUL                                                                                                    |
| Install File:                                     | C:\Program Files\NavDiag\data\images\billboard.gif<br>Status: SUCCESSFUL                                                                                                    |

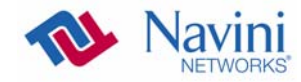

| Install | File:      | C:\Program Files\NavDiag\data\images\splash.gif<br>Status: SUCCESSFUL                                         |
|---------|------------|----------------------------------------------------------------------------------------------------|
| Install | File:      | C:\Program Files\NavDiag\data\images\buttonbar.gif<br>Status: SUCCESSFUL                                      |
| Install | File:      | C:\Program Files\NavDiag\data\images\about2.gif<br>Status: SUCCESSFUL                                         |
| Install | File:      | C:\Program Files\NavDiag\data\images\about1.gif<br>Status: SUCCESSFUL                                         |
| Install | File:      | C:\Program Files\NavDiag\data\images\about.gif<br>Status: SUCCESSFUL                                          |
| Install | File:      | C:\Program Files\NavDiag\data\images\uninstall.gif<br>Status: SUCCESSFUL                                      |
| Install | Directory: | C:\Program Files\NavDiag\data\log\<br>Status: SUCCESSFUL                                                      |
| Install | Directory: | C:\Program Files\NavDiag\data\lib\<br>Status: SUCCESSFUL                                                      |
| Install | File:      | C:\Program Files\NavDiag\data\lib\ctl.jar<br>Status: SUCCESSFUL                                               |
| Install | File:      | C:\Program Files\NavDiag\data\lib\navDiag.jar<br>Status: SUCCESSFUL                                           |
| Install | File:      | C:\Program Files\NavDiag\data\lib\log4j.jar<br>Status: SUCCESSFUL                                             |
| Install | File:      | C:\Program Files\NavDiag\data\lib\modemConfig.jar<br>Status: SUCCESSFUL                                       |
| Install | File:      | C:\Program Files\NavDiag\data\lib\jfreechart.jar<br>Status: SUCCESSFUL                                        |
| Install | File:      | C:\Program Files\NavDiag\data\lib\jcommon.jar<br>Status: SUCCESSFUL                                           |
| Install | File:      | C:\Program Files\NavDiag\data\lib\jvftp.jar<br>Status: SUCCESSFUL                                             |
| Install | File:      | C:\Program Files\NavDiag\data\lib\navCli.jar<br>Status: SUCCESSFUL                                            |
| Install | Directory: | C:\Program Files\NavDiag\data\doc\<br>Status: SUCCESSFUL                                                      |
| Install | Directory: | C:\Program Files\NavDiag\jre\<br>Status: SUCCESSFUL<br>Additional Notes: NOTE - Directory already existed     |
| Install | Directory: | C:\Program Files\NavDiag\jre\bin\<br>Status: SUCCESSFUL<br>Additional Notes: NOTE - Directory already existed |
| Install | File:      | C:\Program Files\NavDiag\jre\bin\win32com.dll<br>Status: SUCCESSFUL                                           |
| Install | Directory: | C:\Program Files\NavDiag\jre\lib\<br>Status: SUCCESSFUL<br>Additional Notes: NOTE - Directory already existed |
| Install | File:      | C:\Program Files\NavDiag\jre\lib\comm.jar<br>Status: SUCCESSFUL                                               |
| Install | File:      | C:\Program Files\NavDiag\jre\lib\javax.comm.properties                                                        |

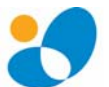

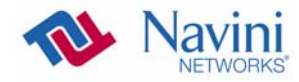

|                                                | Status: SUCCESSFUL                                                                                                    |
|------------------------------------------------|----------------------------------------------------------------------------------------------------|
| Install File:                                  | C:\Program Files\NavDiag\jre\lib\navcap.jar<br>Status: SUCCESSFUL                                                                         |
| Install Directory:                             | C:\Documents and Settings\navini\Start Menu\Programs\NavDiag\<br>Status: SUCCESSFUL<br>Additional Notes: NOTE - Directory already existed |
| Create Shortcut:                               | C:\Documents and Settings\navini\Start Menu\Programs\NavDiag\Navini                                                                       |
| Diagnostics.ink                                | Status: SUCCESSFUL                                                                                                    |
| Create Shortcut:<br>Menu\Programs\NavDiag\Unin | C:\Documents and Settings\navini\Start<br>hstall.lnk<br>Status: SUCCESSFUL                                                                |
| Install Directory:                             | C:\Documents and Settings\navini\Desktop\<br>Status: SUCCESSFUL<br>Additional Notes: NOTE - Directory already existed                     |
| Create Shortcut:                               | C:\Documents and Settings\navini\Desktop\Navini Diagnostics.lnk<br>Status: SUCCESSFUL                                                     |

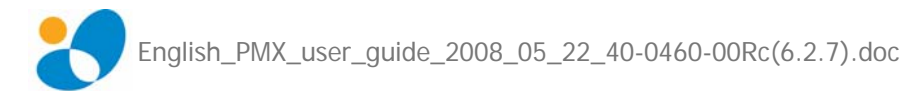

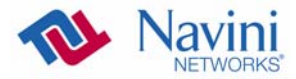

### **ADDENDUM 3: End User Software License Agreement**

between Navini Networks, Inc. and Buyer

#### **ARTICLE 1** IMPORTANT MESSAGE

1.1 <u>Act of Assent.</u> Installing the Software indicates that you have read, understand and accept this License Agreement.

#### ARTICLE 2 LICENSES

- 2.1 <u>Grant of License</u>. The Software and related Documentation, are the intellectual property of Navini Networks, Inc. and are protected by law. Navini Networks, Inc. grants to Buyer a personal, nonexclusive, nontransferable worldwide license, for revocable use (as permitted herein) of the Software based on the terms and conditions of this License Agreement and the Master Supply Agreement to which it is attached. Buyer is permitted to install and use the Software on its server, but only in conjunction with the Navini Hardware. Buyer is not permitted to rent, sell or otherwise transfer the Software to any third parties.
- 2.2 <u>Ownership Rights</u>. Under this Agreement, Buyer does not acquire any rights of ownership in the Software and related Documentation and subsequent releases and versions licensed by Navini Networks, Inc. to Buyer pursuant to this License Agreement, whether in printed or machine-readable format. Buyer acquires only the right to use the Software and related Documentation subject to the terms and conditions of this Agreement. Buyer promises to keep the Software in confidence for the benefit of Navini Networks, Inc. and agrees to destroy or return the Software and all copies at such time as Buyer chooses to cease using the Software or upon termination or cancellation of this License Agreement for any reason.
- 2.3 <u>Backup Copies</u>. Buyer may copy the Software for safekeeping (archival) or backup purposes, provided that all such copies of the Software are subject to the provisions of this License Agreement, and also provided that each copy shall include in readable format any and all confidential, proprietary, and copyright notices or markings contained in the original.
- 2.4 <u>Assignment</u>. The rights granted in this License Agreement are restricted for use solely by Buyer and may not be assigned, transferred, or sublicensed, however Buyer may grant access to its server to End-Users. Each Buyer shall be authorized to make use of the Software in the form in which it is provided to Buyer solely for Buyer's own computer server location. Buyer represents that it will not use the Software for any purpose that is not expressly delineated in this Agreement. Further Buyer represents that it will comply with all export, re-export, and other laws in its use of the Software.

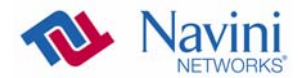

- 2.5 <u>Suitability</u>.
  - Buyer alone is responsible for determining which software best suits Buyer's needs, for installing and operating the Software, and for the results obtained.
     Accordingly, each Buyer should determine its needs, and evaluate the Software's capabilities before making a final decision about licensing the software.
  - b. Navini Networks, Inc. makes no representation that the Software conforms to or satisfies any federal, state, or local laws. Buyer is encouraged to engage professional assistance from attorneys and engineers to evaluate the suitability of the Software for Buyer's use.
  - c. Navini Networks, Inc. makes no claims that the Software is suitable for Buyer's intended purposes.
- 2.6 <u>Remote Digital Access</u>. Navini Networks, Inc. reserves the right, but is not obligated to digitally access the Software for the purposes of upgrading and maintaining the Software.
- 2.7 <u>U.S. GOVERNMENT RESTRICTED RIGHTS</u>. All Software provided to the U.S. Government pursuant to solicitations issued on or after December 1, 1995 is provided with the commercial license rights and restrictions described elsewhere herein. All Software provided to the U.S. Government pursuant to solicitations issued prior to December 1, 1995 is provided with "Restricted Rights" as provided for in FAR, 48 CFR 52.227-14 (June 1987) or DFAR, 48 CFR 252.227-7013 (Oct 1988), as applicable

#### ARTICLE 3 TRADE SECRETS

- 3.1 <u>Trade Secret</u>. Navini Networks, Inc. considers the licensed Software covered by this License Agreement to be a trade secret. Navini Networks, Inc. does not disclose any information to Navini Networks, Inc. competitors or potential competitors. Buyer shall not disclose any design, code, or technological know-how gained by access to the Software to Licensor's competitors. Buyer shall not use design, code, or documentation gained by access to the Software to develop a similar technology or a competing software product. To attempt to or to do so, the Parties acknowledge, understand and agree, constitute a material breach of this License Agreement.
- 3.2 <u>Third Party Intellectual Property</u>. Buyer acknowledges, understands and agrees that the licensed Software covered by this License Agreement may contain Intellectual Property owned by Third Parties and duly licensed to Navini Networks, Inc. Copyright, Patent and other laws protect Third Party Intellectual Property manufactured with, marketed with, or otherwise bundled with the licensed Software. Buyer promises to keep such Third Party Intellectual Property in confidence to the benefit of the Third Party, agrees not to reverse engineer or otherwise decompile Third Party Intellectual Property, and agrees to stop using, destroy and/or return such Third Party owned Intellectual Property under the same terms and conditions as the licensed Software as set forth in this License Agreement.

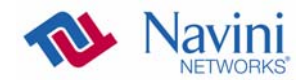

#### **ARTICLE 4** INDEMNIFICATIONS AND WARRANTY

- 4.1 <u>Intellectual Property Indemnification; Entire Liability</u>. ARTICLE 15 OF THE SUPPLY AGREEMENT TO WHICH THIS AGREEMENT IS ATTACHED STATES THE ENTIRE LIABILITY OF NAVINI NETWORKS, INC. WITH RESPECT TO INFRINGEMENT OF COPYRIGHTS, TRADE SECRETS, TRADEMARKS, PATENTS, AND OTHER INTELLECTUAL PROPERTY RIGHTS BY THE LICENSED SOFTWARE, DOCUMENTATION, OR ANY PARTS THEREOF, AND NAVINI NETWORKS, INC. SHALL HAVE NO ADDITIONAL LIABILITY WITH RESPECT TO ANY ALLEGED OR PROVEN INFRINGEMENT.
- 4.2 <u>Warranty</u>. EXCEPT AS GRANTED IN THE BODY OF THE SUPPLY AGREEMENT TO WHICH THIS LICENSE AGREEMENT IS ATTACHED, THE LICENSED SOFTWARE IS PROVIDED BY NAVINI NETWORKS, INC. "AS IS" AND WITHOUT WARRANTY OF ANY KIND OR NATURE, WRITTEN OR ORAL, EXPRESS OR IMPLIED, INCLUDING (WITHOUT LIMITATION) THE IMPLIED WARRANTIES OF MERCHANTABILITY AND FITNESS FOR A PARTICULAR PURPOSE. THIS LIMITATION OF WARRANTIES WAS A MATERIAL FACTOR IN THE ESTABLISHMENT OF THE LICENSE FEE CHARGED FOR EACH SPECIFIC ITEM OF SOFTWARE LICENSED.

### **ARTICLE 5**

### LIMITATION OF LIABILITY

- 5.1 <u>Consequential Damages</u>. TO THE MAXIMUM EXTENT PERMITTED BY THE APPLICABLE LAW, IN NO EVENT SHALL NAVINI NETWORKS, INC. OR ANY THIRD PARTY INVOLVED IN THE CREATION, PRODUCTION, DELIVERY, OR LICENSING OF THE SOFTWARE BE LIABLE FOR ANY LOST REVENUES, PROFITS OR DATA OR OTHER SPECIAL, INDIRECT, INCIDENTAL, CONSEQUENTIAL, OR PUNITIVE DAMAGES, HOWEVER CAUSED AND REGARDLESS OF THEORY OF LIABILITY, EVEN IF NAVINI NETWORKS, INC. HAS, OR SHOULD HAVE HAD ANY KNOWLEDGE, ACTUAL OR CONSTRUCTIVE, OF THE POSSIBILITY OF SUCH DAMAGES.
- 5.2 <u>License-Fee Limitation</u>. Except for the indemnification provisions of Article 15, Navini Networks, Inc.'s maximum liability for damages is limited to the license fees paid by Buyer under this Agreement for the particular licensed Software that caused the damages.
- 5.3 <u>Loss of Data</u>. Software error can cause a significant loss of data. Navini Networks, Inc. shall not be responsible for any loss of data. Navini Networks, Inc.'s responsibility is to correct the Software error as provided in this License Agreement or the Supply Agreement to which it is attached. It is Licensee's responsibility to have adequate backup procedures to protect Buyer from significant loss of valid data.

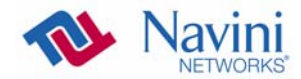

#### **ARTICLE 6** OBJECT CODE ONLY-NO MODIFICATIONS

- 6.1 <u>Modifications</u>. In order to maintain the "trade secret" status of the information contained in the Licensed Software, Navini Networks, Inc. provides the Software in object-code form only. Buyer shall not modify, enhance, adapt, disassemble, translate, decompile or otherwise decode any portion of the object code of the Software module. Buyer shall not use the Software without a license to the Software object code. The object code contains the license number, date of license, and other license information. This information is placed in the object-code portions to prevent unauthorized and unlicensed distributions of the Software. Buyer shall not subvert or change any of this information. Further Buyer shall not make, full or partial, copies of any documentation whether printed or machinereadable media supplied with the Licensed Software unless expressly granted prior written permission by Navini Networks, Inc.
- 6.2 <u>Responsibility for Damages</u>. Buyer is subject to the provisions of the Supply Agreement with respect to the Software (including Section 16). Buyer is fully liable and responsible for any damages, indirect or direct, and costs that Navini Networks, Inc. may incur if Buyer appoints a subcontractor who accesses the Software without Navini's prior written consent. Buyer shall defend, indemnify, and hold Navini Networks, Inc., its directors, officers, employees, agents, Authorized Partners, and other representatives harmless accordingly for all costs and direct and indirect damages sustained by Navini Networks, Inc. However, if the subcontractor is pre-approved by Navini in writing for access to the Software, then this Section shall not apply.
- 6.3 <u>Copyright Notices</u>. Buyer shall not remove any copyright or proprietary rights notice or identification that indicates Navini Networks, Inc. ownership from any part of the licensed Software, it being expressly understood and agreed that the existence of such copyright notice should not be construed as an admission or presumption that publication of the licensed Software has occurred.

#### END OF AGREEMENT

Copyright © 2004-2007 Navini Networks, Inc.

All rights reserved. Printed in the USA.

Navini Networks is a registered trademark. Zero-Install, Ripwave, and Unwired by Navini are trademarks of Navini Networks, Inc. Other product and company names mentioned herein may be trademarks and/or service marks of their respective owners. Rev. 052302

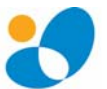